# Cadastro de Funcionário (CCRHB205C)

Esta documentação é válida para as versões 7.2 e 7.3 do Consistem ERP.

Confira outras versões: Cadastro de Funcionário (v.7.1) (CCRHB205C) |

## **Pré-Requisitos**

Este código de programa com o final C será apresentado somente se houver a ativação do eSocial na Aba Configurações Gerais (CCRHOA000TAB1). No menu aparecerá sem a letra C, ou seja, como CCRHB205.

## Acesso

Módulo: RH - Folha de Pagamento

Grupo: Funcionários

Cadastro de Funcionário (CCRHB205)

Com o eSocial ativo em tela aparecerá como Cadastro de Funcionário - Histórico (CCRHB205A)

#### Botão Retificar Evento

# Visão Geral

O objetivo deste programa é permitir ao analista de RH realizar o cadastro dos funcionários da empresa.

Este programa é composto pelas abas :

- Aba Dados Pessoais (CCRHB205CTAB1)
- Aba Tabelas (CCRHB205CTAB2)
- Aba Parâmetros (CCRHB205CTAB3)
- Aba Documentos (CCRHB205CTAB4)
- Aba Dados Admissionais (CCRHB205CTAB5)
- Aba Dados do Contrato (CCRHB205CTAB6)
- Aba Estagiário (CCRHB205CTAB7)
- Aba Estrangeiro (CCRHB205CTAB8)
- Aba Dados Complementares (CCRHB205CTAB9)
- Aba Deficiências (CCRHB205CTAB10)
- Aba Horários de Trabalho (CCRHB205CTAB11)
- Aba Dependentes (CCRHB205CTAB13)
- Aba Vacinas (CCRHB205CTAB14)
- Aba Formação (CCRHB205CTAB15)

#### Importante

Este programa é habilitado quando o campo **Cadastro Funcionário** da Aba Configurações Gerais (CCRHOA000TAB1) estiver informado com a descrição "Adaptado para o eSocial".

### Importante

O evento S-2240 que for gerado neste programa ficará pendente de envio ao eSocial.

| Campo                       | Descrição (os campos assinalados com '*' são de preenchimento obrigatório)                                                                                                    |
|-----------------------------|----------------------------------------------------------------------------------------------------|
| Empresa*                    | Exibe o código e a descrição da empresa informada no programa Cadastro de Funcionário - Histórico (CCRHB205A).                                                                                                    |
| Funcion<br>ário             | Exibe o código e o nome do funcionário informado no programa Cadastro de Funcionário - Histórico (CCRHB205A).                                                                                                    |
| Data<br>Início<br>Vigência  | Exibe a data de início de vigência das alterações realizadas nos dados do funcionário da empresa, informada no programa Cadastro de Funcionário - Data de Início (CCRHB205D).                                                                                                    |
| Matrícul<br>a no<br>eSocial | Exibe o número da matrícula do funcionário no eSocial.<br>O número é um sequencial por empregador, gerado internamente pelo sistema. O empregador é identificado pelos oito primeiros dígitos do respectivo CNPJ da empresa.                                                                                                    |
|                             |                                                                                                    |
| Botão                       | Descrição                                                                                                    |
| Salvar                      | Salva as informações da tela.                                                                                                    |
|                             | Importante<br>Ao pressionar o botão "Salvar" será gerado o evento S-2240 para o funcionário, caso atenda as seguintes condições:<br>- A empresa deve possuir cadastro de pelo menos um ambiente de trabalho no programa Ambientes de Trabalho (CCSSTA005);<br>- A empresa deve ter ativado o evento S-2240 na data ou anterior a data do histórico do funcionário que está sendo alterado;<br>- A empresa deve estar com o evento S-2240 ativo no eSocial Simplificado, verificar o programa Configurações do eSocial (CCRHOA000),<br>aba "Configurações por Empregador", informar um empregador e pressionar o botão "Configurações Eventos";<br>- A empresa deve ter configurado o campo "Gera Evento S-2240 pelo Cadastro de Funcionário" no programa Configurações Gerais de<br>SST por Empresa (CCSSTA210);<br>- No cadastro do funcionário devem ser alterados os campos "Cargo", "Seção" e/ou "Ambiente de Trabalho". |
|                             | Importante<br>Após pressionar o botão "Salvar", se o sistema localizar alguma inconsistência para efetivar a geração do evento S-2240 do funcionário na<br>data em questão, será apresentada a tela com as inconsistências para ajuste. Esse ajuste deve ser realizado clicando na coluna<br>"Detalha". Após o ajuste, o evento S-2240 deverá ser gerado através do programa "Geração das Condições Ambientais do Trabalho<br>(CCSSTA065)".                                                                                                    |
| Cancelar                    | Limpa as informações descritas na tela e retorna ao programa principal.                                                                                                    |
| Imprimir                    | Emite mensagem para confirmar a emissão da ficha de registro de empregado e impressão de acordo com a configuração do dispositivo.                                                                                                    |
| Processos Relacionados      |                                                                                                    |

## Processo - RH - Cadastrar Funcionários e Gerar Eventos para o eSocial

Atenção As descrições das principais funcionalidades do sistema estão disponíveis na documentação do Consistem ERP Componentes. A utilização incorreta deste programa pode ocasionar problemas no funcionamento do sistema e nas integrações entre módulos.

Exportar PDF

Esse conteúdo foi útil?

Sim Não